## MIGRATION PAS À PAS DE CLO ET CLOE VERS CE

## Se rendre sur le lien https://app.soy.finance/en/migrate

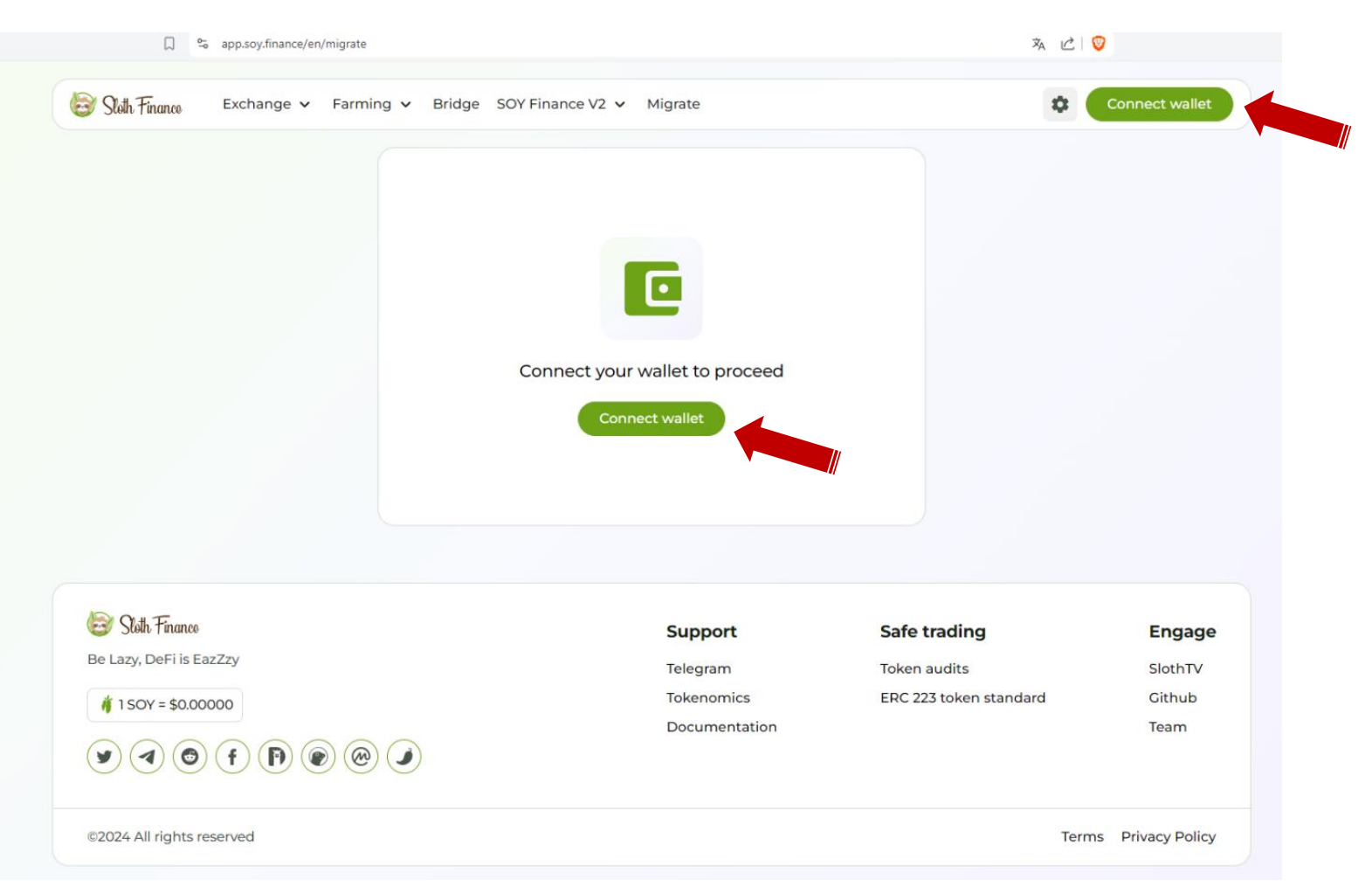

Cliquer sur le bouton "Connect wallet" dans l'angle supérieur droit ou au milieu de la page.

La fenêtre qui s'ouvre vous demande de choisir votre portefeuille et de sélectionner votre réseau.

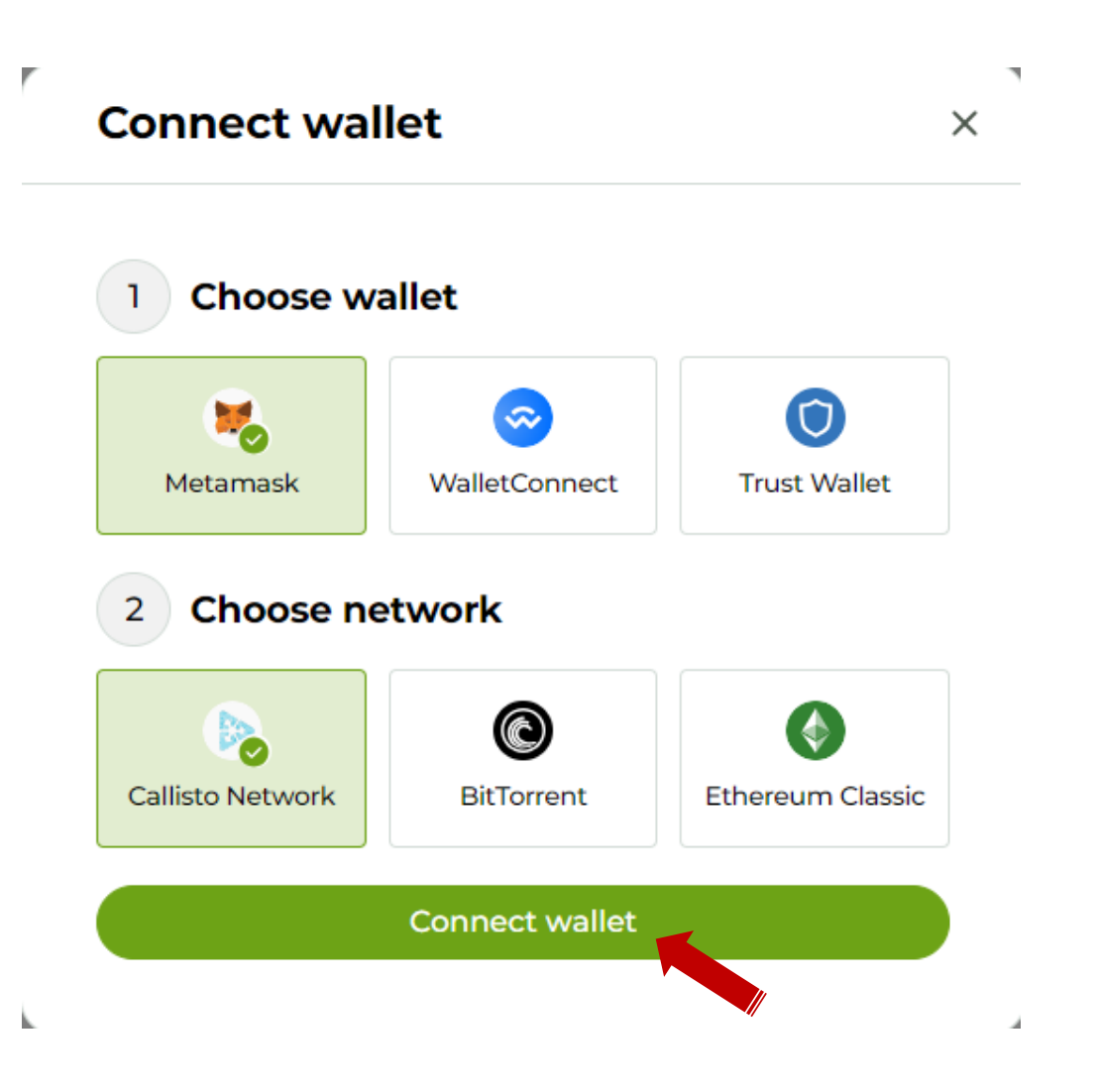

- Dans le premier cas, choisir "Metamask" ou
   "Trust Wallet" ou "WalletConnect" selon le
   portefeuille que vous utilisez.
- Dans le second cas, choisir le réseau "Callisto
   Network".
- ✓ Ensuite cliquer sur le bouton "Connect wallet"

## Votre portefeuille (ici Metamask) se lance et vous demande les identifiants de connexion.

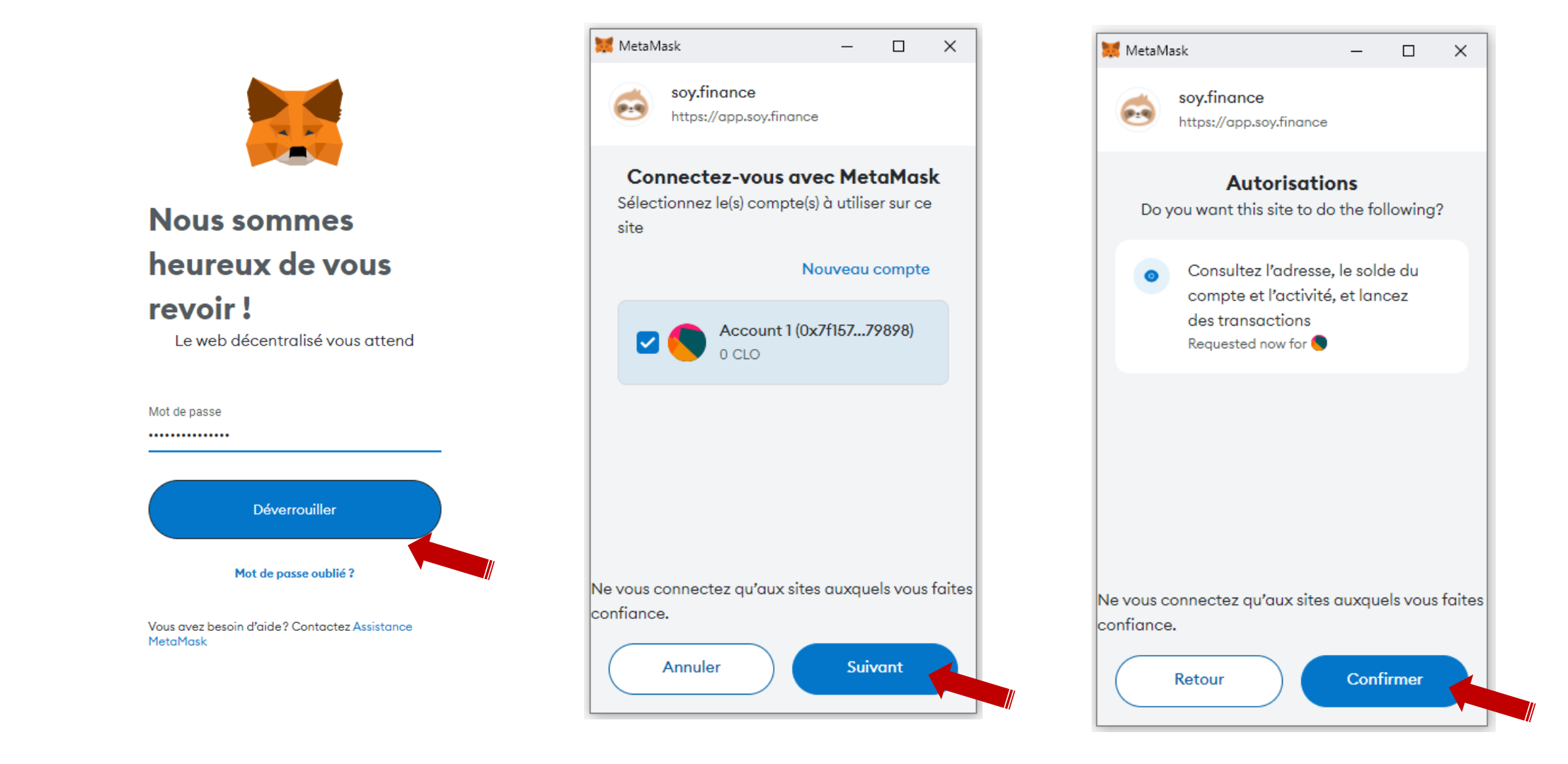

- ✓ Saisir les identifiants et ensuite cliquer sur "Déverrouiller".
- ✓ Valider les étapes suivantes afin d'accorder les autorisations requises par Metamask.

□ 5

## Une fois la connexion établie, la page se présente comme suit.

1

| 😂 Shih Finance Exchange 🗸 Farr | ning 🗸 Bridge SOY Finance V2 🗸                                                                                                    | Migrate                                                                    | 🕸 👂 Callisto Network 🗸 | © 0x7F9898 ∨ |
|--------------------------------|----------------------------------------------------------------------------------------------------|----------------------------------------------------------------------------|------------------------|--------------|
|                                | Locked: 0 SLOFI                                                                                                    |                                                                            |                        |              |
|                                | <ul> <li>SLOFI available: 0 SLOFI</li> <li>Including rewards of APR: 0 S</li> </ul>                                                                                                    |                                                                            | laim                   |              |
|                                | Next release date: —                                                                                                    |                                                                            |                        |              |
|                                | CLO migration Direct migration                                                                                                    | Staking migration IDO                                                      | migration              |              |
|                                | Migration to Callisto Ev                                                                                                    | olution token (CE)                                                         |                        |              |
|                                | Migrate CLO and CLOE tokens to Cal<br>for Fushuma! Your migration date de<br>tokens:                                                                                                    | listo Evolution token (CE), and<br>etermines when you can acce             | l be ready<br>ss your  |              |
|                                | <ul> <li>Before Apr 2, 2024: 1-month cliff, 6-</li> <li>Apr 2 - Apr 30, 2024: 3-month cliff,</li> <li>May 1 - Jun 30, 2024: 6-month cliff,</li> <li>Jul 1 - Sep 1, 2024: 6-month cliff, 18-</li> </ul> | month vesting.<br>12-month vesting.<br>15-month vesting.<br>month vesting. |                        |              |
|                                | Cliff: The time before your tokens be<br>Vesting: The time over which your to                                                                                                    | come accessible.<br>kens are released.                                     |                        |              |
|                                | Start your migration to join Callisto's                                                                                                    | evolution!                                                                 |                        |              |
|                                | Asset to migrate                                                                                                    | CLOE                                                                       |                        |              |
|                                |                                                                                                    |                                                                            |                        |              |
|                                | From CLO                                                                                                    | 25% 50% 75%                                                                | CLO                    |              |
|                                |                                                                                                    | Be                                                                         | alance: 4.92           |              |
|                                |                                                                                                    | ¥                                                                          |                        |              |
|                                | To CE                                                                                                    |                                                                            |                        |              |
|                                | 0.0                                                                                                    | 5                                                                          | > CE                   |              |
|                                |                                                                                                    |                                                                            | Balance o              |              |
|                                | Migration rate                                                                                                    |                                                                            |                        |              |
|                                | Enter amo                                                                                                    | uni to migrate                                                             |                        |              |

| CLO migration                                                                            | Direct migration                                                                                        | Staking migration                                                      | IDO migration                       |
|------------------------------------------------------------------------------------------|----------------------------------------------------------------------------------------------------|------------------------------------------------------------------------|-------------------------------------|
| Migration t                                                                              | o Callisto Evo                                                                                          | lution token (                                                         | (CE)                                |
| Migrate CLO and<br>for Fushuma! You<br>tokens:                                           | CLOE tokens to Callis<br>Ir migration date dete                                                         | sto Evolution token (C<br>ermines when you ca                          | CE), and be ready<br>In access your |
| - Before Apr 2, 20<br>- Apr 2 - Apr 30, 2<br>- May 1 - Jun 30, 2<br>- Jul 1 - Sep 1, 202 | 024: 1-month cliff, 6-m<br>2024: 3-month cliff, 12<br>2024: 6-month cliff, 15<br>4: 6-month cliff, 18-m | nonth vesting.<br>-month vesting.<br>-month vesting.<br>nonth vesting. |                                     |
| <b>Cliff:</b> The time be<br><b>Vesting:</b> The time                                    | fore your tokens beco<br>e over which your tok                                                          | ome accessible.<br>ens are released.                                   |                                     |
| Asset to migrate                                                                         |                                                                                                    |                                                                        |                                     |
| D CLO                                                                                    | ۲                                                                                                    | CLOE                                                                   | $\bigcirc$                          |
| From CLO                                                                                 |                                                                                                    | 25% 50%                                                                | 75% Max                             |
| 0.0                                                                                      |                                                                                                    |                                                                        | ⊳ CLO                               |
|                                                                                          |                                                                                                    |                                                                        | Balance: 4.92                       |
|                                                                                          |                                                                                                    | L                                                                      |                                     |

# CALLISTO NETWORK

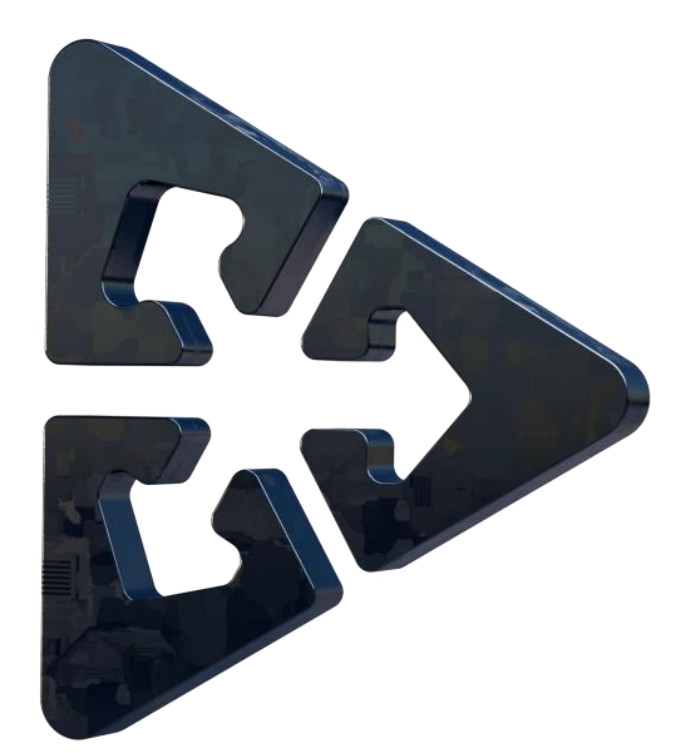

## **MIGRATION DES JETONS CLO EN CE**

## On reste dans l'onglet "CLO migration".

| Start your migration | n to join Callisto's evolution! |
|----------------------|---------------------------------|
| Asset to migrate     |                                 |
| From CLO             | 25% 50% 75% Max                 |
| 0.0                  | De CLO                          |
|                      | Balance: 4.92                   |
|                      | $\checkmark$                    |
| To CE                |                                 |
| 0.0                  | De CE                           |
|                      | Balance: 0                      |
| Migration rate       | 1CE = 1CLO ↔                    |
|                      | Enter amount to migrate         |
| Mdd Callisto Evol    | ution Phase 3 (CE3) to Metamask |

## **MIGRATION DES JETONS CLO EN CE**

✓ Au niveau de "Asset to migrate", cocher CLO

 ✓ Mettre le montant ou choisir le pourcentage à migrer dans la fenêtre "From CLO"

 $\checkmark$  Le montant équivalent en jeton  ${\rm CE}$  apparait dans la

## fenêtre "To CE"

## Cliquer ensuite sur le bouton "Migrate" pour valider l'opération.

| Start your migration to join | Callisto's evolution!   |             |
|------------------------------|-------------------------|-------------|
| Asset to migrate             |                         |             |
| D CLO                        |                         | 0           |
| From CLO                     | 25% 50% 75%             | Max         |
| 2                            |                         | CLO         |
| ~ \$0.00024                  | Ва                      | lance: 4.92 |
|                              | V                       |             |
| To CE                        |                         |             |
| 2                            |                         | > CE        |
|                              |                         | Balance: 0  |
| Migration rate               | 1 CL                    | .0 = 1 CE ← |
|                              | Migrate                 |             |
| 🧱 Add Callisto Evolution Pha | ase 3 (CE3) to Metamask |             |

Be Lazy, De

🎁 1 SOY :

(イ)

## Valider la transaction dans le portefeuille Metamask.

|             | Start your migrat | ion to join Callisto's evolution!  |                        |                                               |
|-------------|-------------------|------------------------------------|------------------------|-----------------------------------------------|
|             | Asset to migrate  | •                                  |                        |                                               |
|             | DECLO             | CLOE                               |                        |                                               |
|             |                   |                                    |                        | 👹 MetaMask — 🗆 🗙                              |
|             | From CLO          | 25% 50%                            | 75% Max                | Callisto Network                              |
|             | 2                 |                                    | CLO                    | ● Account 1 → ② 0xAe5019                      |
|             | ~ \$0.00024       |                                    | Balance: 4.92          | https://app.soy.finance                       |
|             |                   |                                    |                        | 0xAe5019fD04 INTERACTION AVEC UN<br>: CONTRAT |
|             | To CE             |                                    |                        | € 2 CLO<br>\$0.00                             |
|             | 2                 | •••                                | Balance: 0             | Estimated fee                                 |
|             | Migration rate    | Waiting for confirmation           | 1CLO=1CE               | Frais maximaux: 0.25083229 CLO                |
|             |                   | Migrate 2 CLO tokens               |                        | S0.00<br>Total 2.25083229 CLO                 |
|             | 🧱 Add Callisto Ev | volution Phase 3 (CE3) to Metamask |                        | carburant 2.25083229 CLO                      |
|             |                   |                                    |                        | Rejeter Confirmer                             |
| ranco       |                   | Support                            | Safe trading           |                                               |
| i is EazZzy |                   | Telegram                           | Token audits           | SlothTV                                       |
| \$0.00000   |                   | Tokenomics                         | ERC 223 token standard | Github                                        |
|             |                   | Documentation                      |                        | Team                                          |
| 6 f P @ @   |                   |                                    |                        |                                               |

## Une fois la migration achevée, la fenêtre suivante apparait.

| D CLO        |                      |                                               |
|--------------|----------------------|-----------------------------------------------|
| From CLO     | 25%                  | 50% 75% Max                                   |
| 2            |                      | D CLO                                         |
| ~ \$0.00024  |                      | Balance: 4.92                                 |
| <b>To CE</b> | Transaction submitte | E<br>L<br>L L L L L L L L L L L L L L L L L L |
|              |                      | ч<br>—                                        |
| Aigration    | view on explorer A   | I CE ←→                                       |

Cliquer sur "**Great**" afin de finaliser le processus de migration.

Pour ajouter automatiquement le jeton **CE** dans votre portefeuille, cliquez sur le "**Add Callisto Evolution Phase 3 (CE3) to Metamask**" en dessous du bouton "**Migrate**".

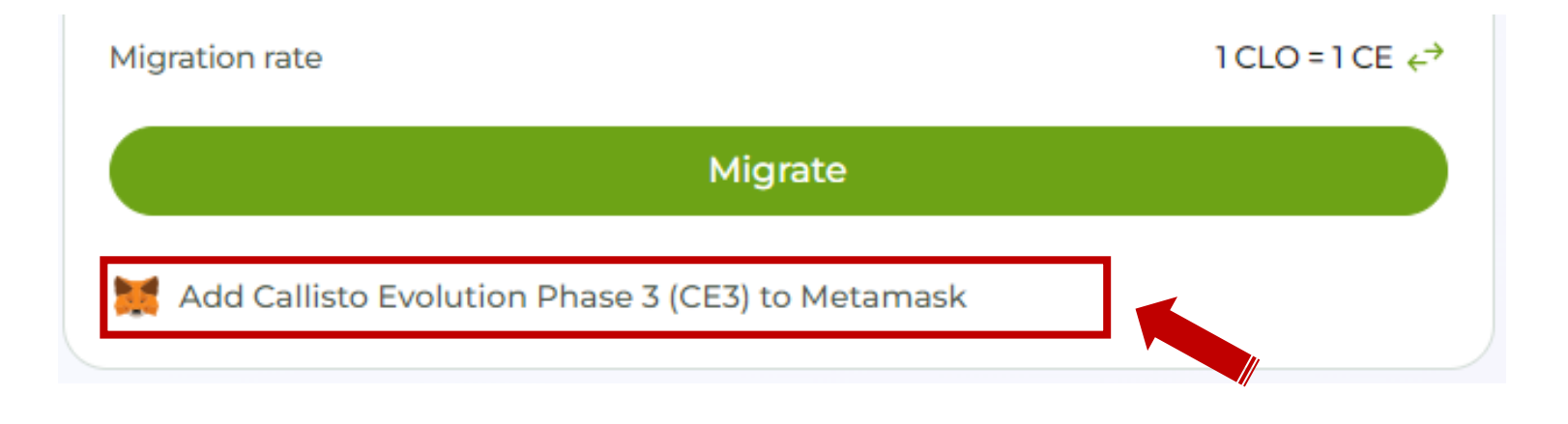

La migration est achevée.

Vous pouvez maintenant vous rendre dans votre portefeuille pour vérifier la disponibilité de votre jeton **CE**.

# CALLISTO NETWORK

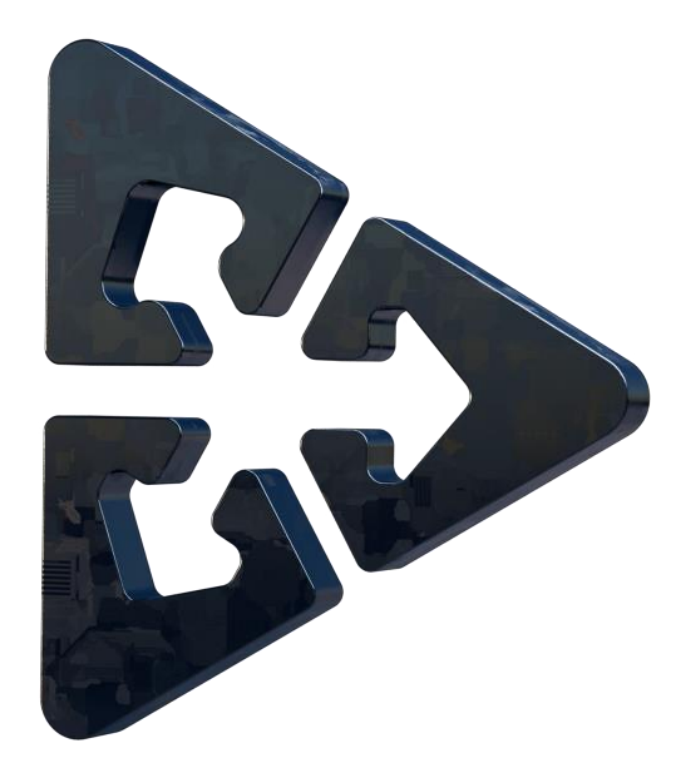

## **MIGRATION DES JETONS CLOE EN CE**

## On reste dans l'onglet "CLO migration".

| Start your migration to | join Callisto's evolution!  |
|-------------------------|-----------------------------|
| CLO                     |                             |
| From CLOE               | 25% 50% 75% Max             |
| 5                       | I CLOE                      |
| ~ \$0.005               | Balance: 11.33              |
| To CE                   | $\checkmark$                |
| 100                     | CE<br>Balance: 0            |
| Migration rate          | 20 CE = 1 CLOE ←            |
|                         | Approve CLOE                |
| 🗮 Add Callisto Evolutio | n Phase 3 (CE3) to Metamask |

## **MIGRATION DES JETONS CLOE EN CE**

✓ Au niveau de "Asset to migrate", cocher CLOE

 Mettre le montant ou choisir le pourcentage à migrer dans la fenêtre "From CLOE"

 $\checkmark\,$  Le montant équivalent en jeton  ${\rm CE}$  apparait dans la

## fenêtre "To CE"

✓ Cliquer ensuite sur le bouton "Approve CLOE"

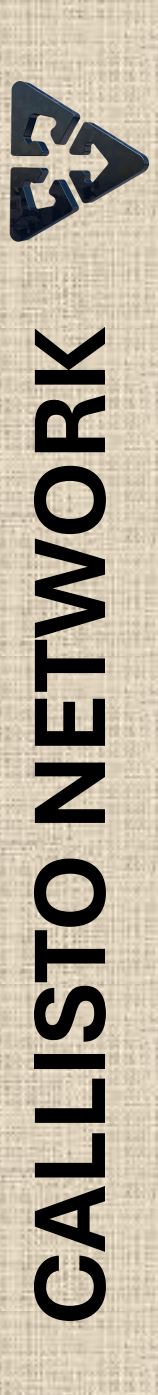

## Valider la transaction dans le portefeuille Metamask.

| Start your migration to join Callisto's | evolution!      |                                                                    |          | Start your migratio | n to join Callisto's evolution!  |                         |                                 |        |
|-----------------------------------------|-----------------|--------------------------------------------------------------------|----------|---------------------|----------------------------------|-------------------------|---------------------------------|--------|
| Asset to migrate                        |                 |                                                                    |          | Asset to migrate    |                                  |                         |                                 |        |
| CLO                                     | CLOE            |                                                                    |          | CLO                 |                                  |                         |                                 |        |
|                                         |                 |                                                                    |          |                     |                                  |                         |                                 |        |
| From CLOE                               | 25% 50% 75%     | Max 🐹 MetaMask — 🗆                                                 | ×        | From CLOE           | 25% 50% 75%                      | Max 💓 MetaMask          | - 0                             | ×      |
| 5                                       | S CLC           | E https://app.soy.finance                                          | <b>^</b> | 5                   | 4                                |                         | https://app.soy.finance         |        |
| ~ \$0.005                               | Balance         | e: 11.                                                             |          | ~ \$0.005           |                                  | Balance: 11.<br>Demande | de fixer un plafond de          |        |
|                                         |                 | Demande de fixer un plafond de<br>dépenses pour votre              | •        |                     |                                  | dép                     | enses pour votre                |        |
|                                         |                 |                                                                    |          |                     |                                  | 🔹 💧 🔇                   | LOE 🔊 🕜                         |        |
| To CE                                   |                 |                                                                    |          | To CE               |                                  | Vérifier les i          | nformations relatives aux tiers |        |
| 100                                     |                 | Verifier les informations relatives aux tiers                      |          | 100                 |                                  | CE Plafond de dé        | penses demandé par              |        |
|                                         | Bala            | Plafond de dépenses personnalisé 💿                                 |          |                     | •••                              | Balance le site         | Modifier                        |        |
| \Maiting fo                             | or confirmation | 5 Μαχ.                                                             |          | Migration rate      | Waiting for confirmation         | 5 CLOE                  |                                 |        |
| Migration rate VVAILING TO<br>Approve   | 5 CLOE tokens   | LO Cela permet au tiers de dépenser CLOE de<br>votre solde actuel. |          | Migration face      | Approve 5 CLOE tokens            |                         | \$0.00                          | ,      |
|                                         |                 | En savoir plus                                                     |          |                     |                                  | Estimated fee           | 0.44899004 CLC                  |        |
| Add Callisto Evolution Phase 3 (CE3     | ) to Metamask   |                                                                    |          | 🗮 Add Callisto Evo  | lution Phase 3 (CE3) to Metamask | F                       | ais maximaux: 0.44899004 CLC    |        |
|                                         |                 | Afficher les                                                       |          |                     |                                  |                         | Afficher les<br>détails         |        |
|                                         |                 | Getuis                                                             |          |                     |                                  |                         |                                 |        |
|                                         | Support         | Rejeter Suivant                                                    | gage     |                     | Support                          | Rejeter                 | Approuver                       | gage   |
|                                         | Telegram        | Token audits                                                       | Stor     |                     | Telegram                         | Token audits            |                                 | Slo    |
|                                         | Tokenomics      | ERC 223 token standard                                             | Github   |                     | Tokenomics                       | ERC 223 toker           | standard                        | Github |
|                                         | Documentation   |                                                                    | Team     |                     | Documentation                    |                         |                                 | Team   |
|                                         |                 |                                                                    |          |                     |                                  |                         |                                 |        |

## Une fois l'opération achevée, la fenêtre suivante apparait.

| ▶ CLO                                                  |                              |                           |
|--------------------------------------------------------|------------------------------|---------------------------|
| From CLOE                                              | 25% 50%                      | 75% Max                   |
| 5                                                      |                              | I CLOE                    |
| ~ \$0.005                                              |                              | Balance: 11.33            |
| To CE<br>100<br>Migration<br>Add Callisto Evolution Pn | View on explorer 7<br>Creat! | ×<br>E<br>xce:0<br>LOE €* |
|                                                        | Support                      | Safe tra                  |
|                                                        | Telegram                     | Token au                  |
|                                                        | Tokenomics                   | ERC 223                   |

Cliquer sur le bouton "**Great**" afin de finaliser l'opération.

On passe ensuite à la seconde étape du processus de migration de CLOE vers CE.

## Cliquer sur le bouton "Migrate CLOE" pour passer à l'étape suivante.

| - Juli - Sep 1, 2024. 6-mon                                            | in cini, io-montri vesting.                                 |
|------------------------------------------------------------------------|-------------------------------------------------------------|
| <b>Cliff:</b> The time before your<br><b>Vesting:</b> The time over wh | tokens become accessible.<br>iich your tokens are released. |
| Start your migration to joir                                           | n Callisto's evolution!                                     |
| Assot to migrato                                                       |                                                             |
|                                                                        |                                                             |
| P CLO                                                                  |                                                             |
| From CLOE                                                              | 25% 50% 75% Max                                             |
| 5                                                                      | V CLOE                                                      |
| ~ \$0.005                                                              | Balance: 11.33                                              |
|                                                                        |                                                             |
|                                                                        | ¥                                                           |
| То СЕ                                                                  |                                                             |
| 100                                                                    | De CE                                                       |
|                                                                        | Balance: 0                                                  |
| Migration rate                                                         | 20 CE = 1 CLOE 🔶                                            |
|                                                                        | Migrate CLOE                                                |
| 🗮 Add Callisto Evolution Pł                                            | hase 3 (CE3) to Metamask                                    |
|                                                                        |                                                             |

## Valider la transaction dans le portefeuille Metamask.

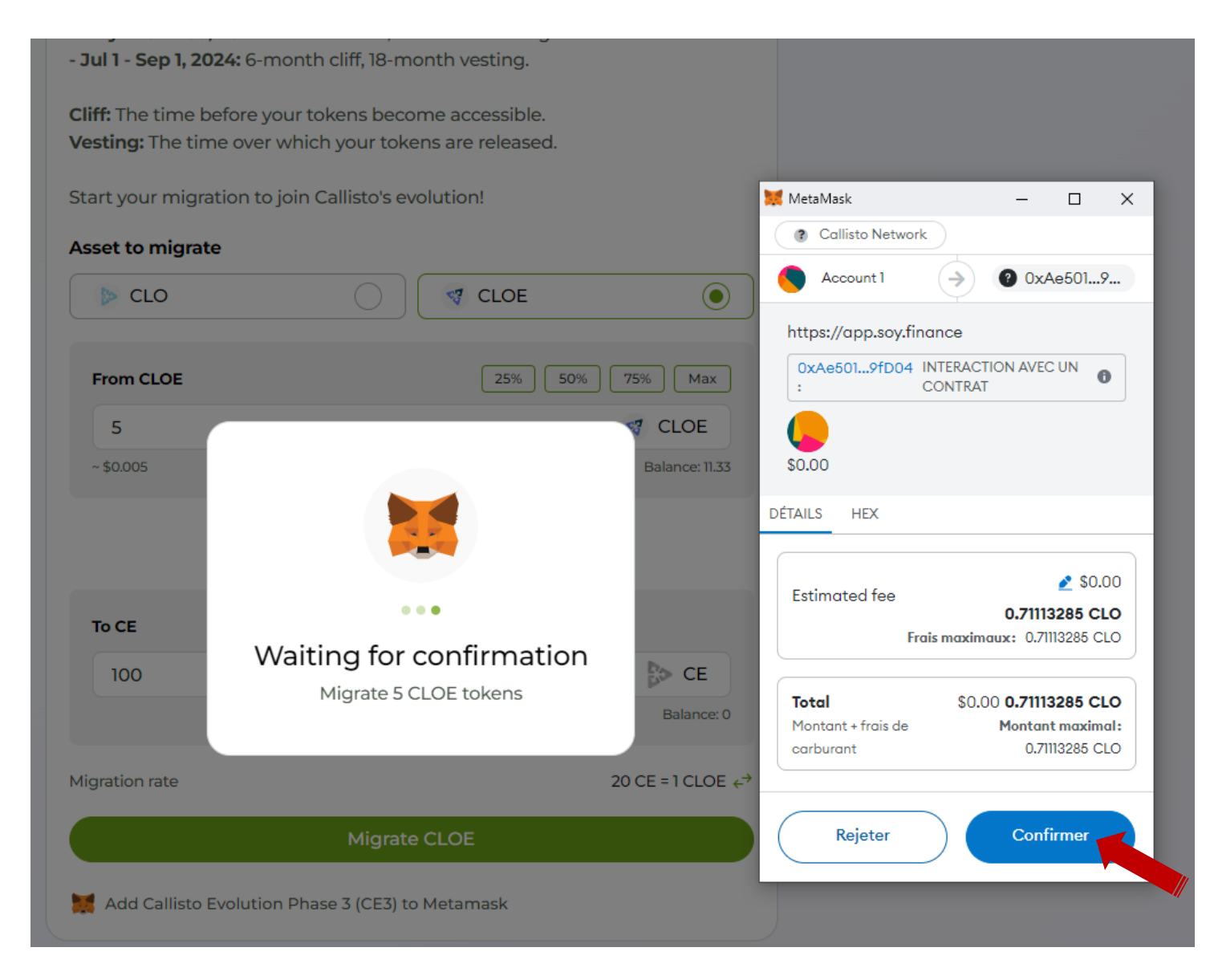

## Une fois la migration achevée, la fenêtre suivante apparait.

- Jul 1 - Sep 1, 2024: 6-month cliff, 18-month vesting. Cliff: The time before your tokens become accessible. Vesting: The time over which your tokens are released. Start your migration to join Callisto's evolution! Asset to migrate  $\bigcirc$ ST CLOE ⊳ CLO 25% 50% 75% Max From CLOE × 5 ~ \$0.00 Transaction submitted To CE View on explorer *7* 100 Great! LOE + Migration N Add Callisto Evolution Phase 3 (CE3) to Metamask

Cliquer sur "**Great**" afin de finaliser le processus de migration.

Pour ajouter automatiquement le jeton **CE** dans votre portefeuille, cliquez sur le "**Add Callisto Evolution Phase 3 (CE3) to Metamask**" en dessous du bouton "**Migrate**".

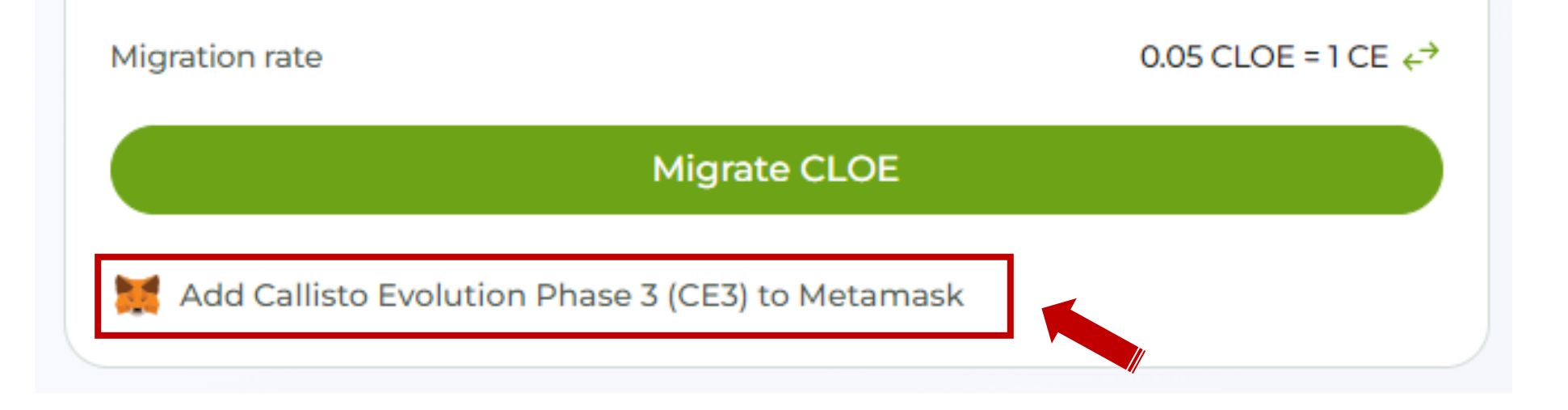

La migration est achevée.

Vous pouvez maintenant vous rendre dans votre portefeuille pour vérifier la disponibilité de votre jeton **CE**.